GİRESUN İL MİLLÎ EĞİTİM MÜDÜRLÜĞÜ

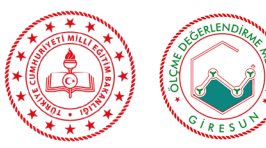

GİRESUN ÖLÇME VE DEĞERLENDİRME MERKEZİ

# GİRESUN ÖLÇME VE DEĞERLENDİRME MERKEZİ

## SORU OTOMASYON KULLANIM KILAVUZU

### 1. Soru Yükleme Otomasyon Sayfasına Giriş

- 1. https://giresunodm.meb.gov.tr sayfasına giriniz
- 2. Soru Otomasyon menüsüne tıklayınız.

| ▲ Güv fii değil   giresunodm.meb.gov | T.C. MİLLÎ EĞ<br>BAKANLIĞI                                       | İTİM ☆Anasayla ⊾RSS Q Arama Olletisim<br>Merkezimiz + Dökümanlar + Raporlar + Anketle + Soru | Dtomasyonu lletişim         |
|--------------------------------------|------------------------------------------------------------------|----------------------------------------------------------------------------------------------|-----------------------------|
|                                      | GİRESUN İL MİLLÎ E<br>ÖLÇME DEĞERLENI                            | ıĞİTİM MÜDÜRLÜĞÜ<br>DİRME MERKEZİ                                                            | Siriu Otomasjonu            |
|                                      | GÍRESUN ÖDM<br>ADMIN - TUR                                       | ≡<br>Genel Soru Sayıları                                                                     | Bana A                      |
|                                      |                                                                  | lşterne Atınmamış Soru Sayısı<br>0<br>Değerlendirmedeki Soru sayısı<br>0                     |                             |
|                                      | [r] Kazanım Modülü <<br>➡ Kurum Modülü <<br>≛ Kullanıcı Modülü < | Revizyon Alması Gereken Soru Sayısı<br>O<br>Revizyonu Tamamlanmış Soru Sayısı<br>O           |                             |
|                                      | *o Uygulama Modülü                                               | Sorulamayacak Soru Sayısı<br>0<br>Onaylanmış Soru Sayısı<br>0                                |                             |
|                                      |                                                                  | Toplam Sorra Otomasyon Sistemi Haya                                                          | ta <mark>Geçiri</mark> ldi. |

| GİRESUNÖDM                                                                                                    |     |
|----------------------------------------------------------------------------------------------------|-----|
| Kullanmaya başlamak için lütfen oturun<br>açınız.                                                                |     |
| Kullancı Adı/E-Posta giriniz                                                                                     |     |
| Şifrenizi giriniz                                                                                                | â   |
| Ben robot değilim                                                                                                | A # |
| Oturum Aç                                                                                                    |     |
| Şifremi unuttum 😂<br>Yeni kayıt talebi oluştur 🔩                                                                 |     |
| Bu eser özgür ve açık kaynak kod ya<br>Iisanslarıdan olan GPLys ile lisanslanmıştır.<br>G GitHub (Kaynak Kodlar) |     |

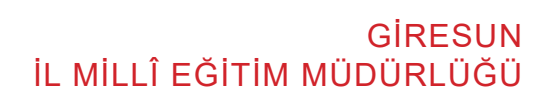

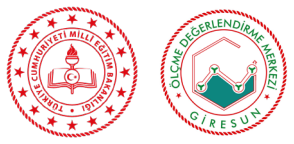

GIRESUN ÖLÇME VE DEĞERLENDİRME MERKEZİ

### 2. Yeni Kullanıcı Oluşturma

1. Yeni Kayıt Talebi Oluştur menüsüne tıklayınız.

|   | <b>Giresun</b> öd                                                                          | M                                  |
|---|--------------------------------------------------------------------------------------------|------------------------------------|
|   | Kullanmaya başlamak için lütfe<br>açınız.                                                  | en oturum                          |
|   | Kullancı Adı/E-Posta giriniz                                                               |                                    |
|   | Şifrenizi giriniz                                                                          | ê                                  |
|   | Ben robot değilim                                                                          | reCAPTCHA<br>Gizlik - Şertər       |
|   | Oturum Aç                                                                                  |                                    |
| < | Sifrani unuttun 🗖<br>Yeni kayıt talebi oluştur 😫                                           |                                    |
|   | Bu eser özgür ve açık kayna<br>lisanslarıdan olan GPLv3 ile lisansl<br>GitHub (Kaynak Kodl | ık kod yazılım<br>anmıştır.<br>ar) |

2. Ad Soyad sekmesini doldurunuz. Kurum adınızı en az 3 harf olacak şekildeyazınız ve açılır menüden okulunuzu seçiniz. Açılır menüden branşınızı en az 3 harf yazacak şekilde yazınız ve açılır menüden branşınızı seçiniz. E-postaadresinizi ve telefon numaranızı girerek kayıt talebi oluştur sekmesine tıklayınız.

### 3. Şifre Oluşturma

1. Talebinizden sonra üyelik onayı ÖDM sistemine düşecek ve ÖDMonayından sonra sisteme kayıt olduğunuz mail adresinize gelen Şifre Oluştur sekmesine tıklayınız.

2. Şifre Oluştur sekmesine tıkladıktan sonra şifrenizi oluşturmak için gelen ekranda şifrenizi oluşturunuz. Şifreniz **en az 8 haneli oluşturunuz**. Şifre oluşturma esnasında bir hata ile karşılaşırsanız **Şifre Unuttum** sekmesi kullanarak mail adresinize bir kez daha **Şifre Oluştur talebinde** bulunabilir,gelen yeni mailinizle şifre oluşturabilirsiniz. Yeni şifre oluşturmadan öncemutlaka tarayıcınızın veri geçmişini **Shift+F5** tuşu ile temizlemelisiniz.

ÖNEMLİ: Şifre oluşturma sayfasında hata ile karşılaşırsanız; otomasyon giriş sayfasına geri dönünüz ve şifremi unuttum sekmesine tıklayınız. Bu sayfada iken bir kez Shift+F5 tuşuna basınız.

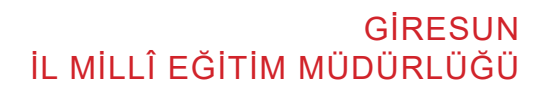

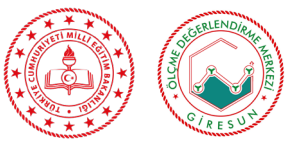

#### GİRESUN ÖLÇME VE DEĞERLENDİRME MERKEZİ

# 4. Şifremi Unuttum

Bu sayfada şifrenizi yeniden oluşturmak için yeni mail talebinde bulunabilirsiniz. Şifre Oluştur maili tekrar geldiğinde kılavuz 3. Basamak Şifre Oluşturma basamağını takip edebilirsiniz.

|   | <b>GİRESUN</b> ÖDM                                                                                                   |
|---|----------------------------------------------------------------------------------------------------|
|   | Kullanmaya başlamak için lütfen oturum<br>açınız.                                                                    |
|   | Kullancı Adı/E-Posta giriniz                                                                                         |
|   | Şifrenizi giriniz                                                                                                    |
|   | Ben robot değilim                                                                                                    |
|   | Oturum Aç                                                                                                    |
| < | Şifremi unuttum 😫<br>Yenir kayte sakebi oluştur ધ                                                                    |
|   | Bu eser özgür ve açık kaynak kod yazılım<br>lisanslandan olan GPLv3 ile lisanslanmıştır.<br>O GitHub (Kaynak Kodlar) |

### 5. Kullanıcı Paneline Giriş

Kullanıcı adınızı ve şifrenizi girerek Oturum Aç sekmesine tıklayınız.

| Kullana Adul Danta airinin                       |                 |
|--------------------------------------------------|-----------------|
| Kullanci Adi/E-Posta giriniz                     | ~               |
| Şifrenizi giriniz                                | ê               |
| Ben robot değilim                                | TCHA<br>Şartlar |
| Oturum Aç                                        |                 |
| Şifremi unuttum 🕿<br>Yeni kayıt talebi oluştur 🗳 |                 |

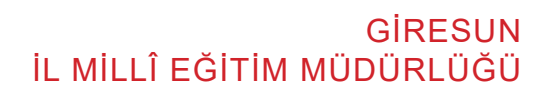

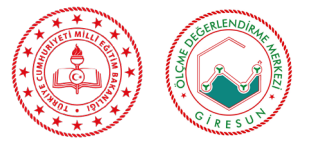

T

### 6. Soru Yönetimi Paneli

Kullanıcı adı ve şifrenizi girdikten sonra Soru Yönetimi paneli ekranı gelecektir.

### 7. Soru Yönetimi Paneli

1. Soruları Listele sekmesini kullanarak yüklediğiniz soruları listeleyebilirsiniz.

2. Sınıf seviyesini seçtikten sonra Kazanımları seçmek için kazanımın **en az 3** harfini kutuğa yazmanız yeterli olacaktır.

| O Havaundaki Sinnu Sayne   Sorru Hazırlaman Simiflar Sorru   Siniflar O O   Siniflar O O   Siniflar O O   Siniflar O O   Siniflar O O   Siniflar O O   Siniflar O O   Sinif O O   B.Smif O O   Hity Serru Sonulmayan Kaz. Hity Seru Sonulmayan Kaz. | 5<br>Değerlendirmedeki Sora cayar                                                                             | s 5<br>Topters                                                                                               |                                                                                                    |
|----------------------------------------------------------------------------------------------------|----------------------------------------------------------------------------------------------------|----------------------------------------------------------------------------------------------------|----------------------------------------------------------------------------------------------------|
| Soru Hazirlanan Siniflar<br>Soru Hazirlanan Siniflar<br>Sinifar O O O<br>Sisinf O O O<br>B.Smf O O O<br>B.Smf O O O<br>B.Smf O O O<br>B.Smf O O O                                                                                                   | Değerlendirmədeki Sora cayer                                                                                  | 1 Toplam                                                                                                    |                                                                                                    |
| Soru Hazırlanan Sınıflar<br>Sırıflar O O O<br>5.Sınıf O O O<br>8.Sınıf O O O<br>9.Sınıf O O O<br>9.Sınıf O O O<br>9.Sınıf O O O                                                                                                    | Səyılarına Göre Kazanımlar                                                                                    |                                                                                                    |                                                                                                    |
| Sinifar O O O<br>5.Sinif O O O<br>5.Sinif O O O<br>8.Sinif O O O<br>8.Sinif O O O<br>9.Sinif O O O<br>9.Sinif O O O<br>9.Sinif O O O<br>9.Sinif O O O<br>9.Sinif O O O                                                                              |                                                                                                    |                                                                                                    |                                                                                                    |
| Sandiar C O O<br>S.Sand O O O<br>7.Sand O O O<br>B.Sand O O O<br>Hiş Sanu Sonulimayan Kazı                                                                                                    |                                                                                                    |                                                                                                    |                                                                                                    |
| 5.Sinf O O O<br>7.Sinf O O O<br>6.Sinf O O O<br>Hiç Seru Sorulmayan Kaz.                                                                                                    |                                                                                                    |                                                                                                    |                                                                                                    |
| 7. Sınıf O O O<br>B. Sınıf O O O                                                                                                    |                                                                                                    |                                                                                                    |                                                                                                    |
| 8.3mf 🛛 🕦 🖬                                                                                                    |                                                                                                    |                                                                                                    |                                                                                                    |
| Hiç Seru Sorulmayan Kaz.                                                                                                    |                                                                                                    |                                                                                                    |                                                                                                    |
|                                                                                                    |                                                                                                    |                                                                                                    |                                                                                                    |
|                                                                                                    |                                                                                                    |                                                                                                    |                                                                                                    |
|                                                                                                    |                                                                                                    |                                                                                                    |                                                                                                    |
|                                                                                                    |                                                                                                    |                                                                                                    |                                                                                                    |
|                                                                                                    |                                                                                                    |                                                                                                    |                                                                                                    |
|                                                                                                    |                                                                                                    |                                                                                                    |                                                                                                    |
|                                                                                                    |                                                                                                    |                                                                                                    |                                                                                                    |
|                                                                                                    |                                                                                                    |                                                                                                    |                                                                                                    |
|                                                                                                    |                                                                                                    |                                                                                                    |                                                                                                    |
|                                                                                                    |                                                                                                    |                                                                                                    |                                                                                                    |
|                                                                                                    |                                                                                                    |                                                                                                    |                                                                                                    |
|                                                                                                    |                                                                                                    |                                                                                                    |                                                                                                    |
|                                                                                                    |                                                                                                    |                                                                                                    |                                                                                                    |
|                                                                                                    |                                                                                                    |                                                                                                    |                                                                                                    |
|                                                                                                    |                                                                                                    |                                                                                                    |                                                                                                    |
| Soru Listeleme                                                                                                    |                                                                                                    |                                                                                                    |                                                                                                    |
| Senf Seviyasi Seçiniz                                                                                                    | Acarna metni (Enter ile arayabi                                                                               | lirsiniz)                                                                                                    |                                                                                                    |
| 5 X                                                                                                    | V N.5.2                                                                                                    |                                                                                                    |                                                                                                    |
| Rurada handis har nu hudama dild                                                                                                    |                                                                                                    |                                                                                                    |                                                                                                    |
| burada nenuz bir ey buramadik:                                                                                                    |                                                                                                    |                                                                                                    |                                                                                                    |
|                                                                                                    |                                                                                                    |                                                                                                    |                                                                                                    |
| _                                                                                                    |                                                                                                    |                                                                                                    |                                                                                                    |
| 1                                                                                                    |                                                                                                    | 2                                                                                                    |                                                                                                    |
|                                                                                                    | _                                                                                                    |                                                                                                    |                                                                                                    |
| Constant in the state of the state                                                                                                    |                                                                                                    |                                                                                                    |                                                                                                    |
| Sınıt seviyesini seçiniz.                                                                                                    | Er                                                                                                    | n az 3 harf olacak şekilde                                                                                   |                                                                                                    |
|                                                                                                    |                                                                                                    | anacak kazanımı yazın                                                                                        |                                                                                                    |
|                                                                                                    | ar                                                                                                    | anacak kazaninin yazıp                                                                                       |                                                                                                    |
|                                                                                                    | er                                                                                                    | nter tuşuna basınız.                                                                                         |                                                                                                    |
|                                                                                                    |                                                                                                    |                                                                                                    |                                                                                                    |
|                                                                                                    | Soru Listeleme<br>Sorif Seviyal Segisle<br>Surada hentiz bit Tey bulamadık!<br>1<br>Sınıf seviyesini seçiniz. | Soru Listeleme<br>Suraf Seviyea Seginiz<br>Burada hentiz bir ey bulamadık!<br>1<br>Sınıf seviyesini seçiniz. | Soru Listelema<br>Suraf Seviyeal Seçiniz<br>Burada hendiz bili ey bulamadık!<br>2<br>Sınıf seviyesini seçiniz.<br>En az 3 harf olacak şekilde<br>aranacak kazanımı yazıp |

GİRESUN İL MILLÎ EĞITIM MÜDÜRLÜĞÜ

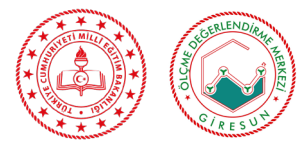

GİRESUN ÖLÇME VE DEĞERLENDİRME MERKEZİ

#### 8. Soru Yükleme, Revize Etme ve Silme

1. Sorularınızı pdf formatında kazanımlara göre sisteme yükleyebilirsiniz. 1,2 MB dosya sınırı bulunmaktadır.

- 2. Soru tasarımında Arial 10 punto , 14 satır aralığı kullanınız.
- 3. Soru görsellerinde telif hakkı olacak görselleri kullanmayınız.
- 4. Sisteme yüklenilen sorularınız için revize ve silme talebi oluşturabilirisiniz.

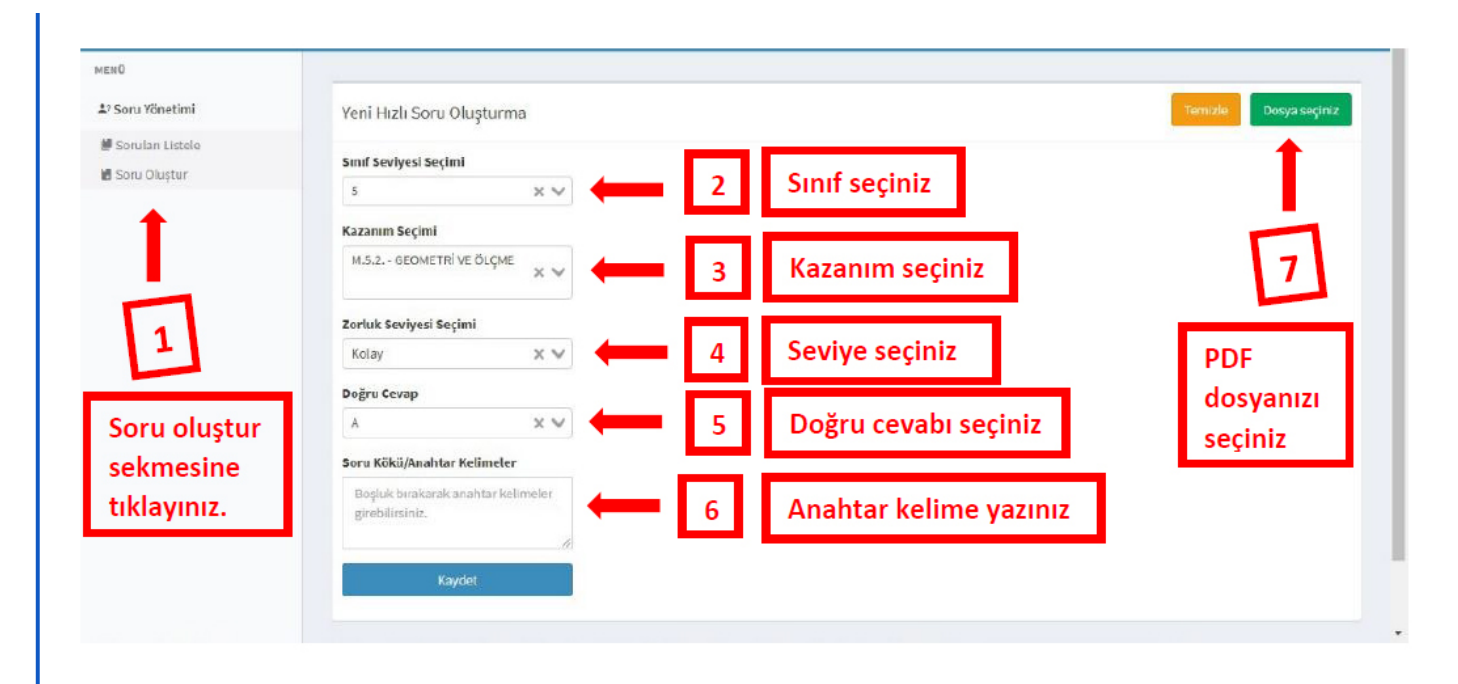

| HEND                                | Soru Inceleme                                                                                                    |                                                                                                    |
|-------------------------------------|----------------------------------------------------------------------------------------------------|----------------------------------------------------------------------------------------------------|
| ₩ Sonulan Linkele<br>₩ Sonu Olugtur | Inde kiki/wohan telmelet     Make kiki/wohan telmelet     Make kiki/ | <text><text><list-item><list-item><text><text><list-item><list-item><list-item><list-item><text><text><list-item><list-item><list-item><text></text></list-item></list-item></list-item></text></text></list-item></list-item></list-item></list-item></text></text></list-item></list-item></text></text> |

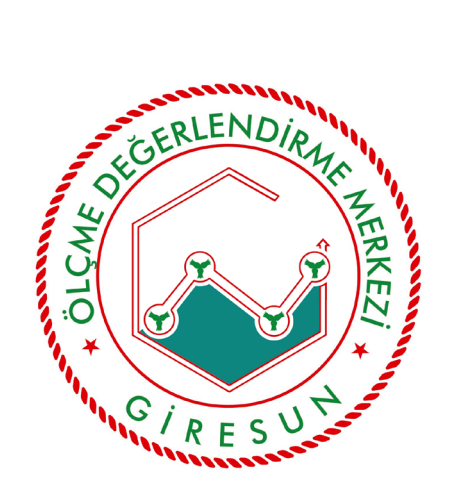

Sistem ile ilgili sorularını için aşağıdaki e-posta adresinden bizlere ulaşabilirsiniz. İyi çalışmalar dileriz.

Ölçme Değerlendirme Ekibi

e-mail : giresunodm28@meb.gov.tr